### QUAND RÉSERVER / ANNULER ?

# **RESTAURATION SCOLAIRE**

Réservation / annulation jusqu'à **8 jours** avant la date

## ACCUEILS DU MATIN, DU SOIR ET ÉTUDE

Réservation / annulation jusqu'au **15 du mois** pour le ou les mois suivants

## ACCUEIL DU MERCREDI (HORS VACANCES)

Réservation / annulation jusqu'au **15 du mois** pour le ou les mois suivants

# **ACCUEIL VACANCES**

Réservation jusqu'à 4 semaines avant les petites vacances

et jusqu'au **5 juin** avant les vacances d'été Annulation jusqu'à **15 jours** avant le début des vacances

Voir les conditions d'annulation dans le règlement intérieur sur **www.ville-bezons.fr** 

rubrique **Enfance/Jeunesse** 

#### BESOIN D'AIDE ?

## Contactez la Direction de l'enfance et des écoles :

• par la messagerie depuis l'espace familles

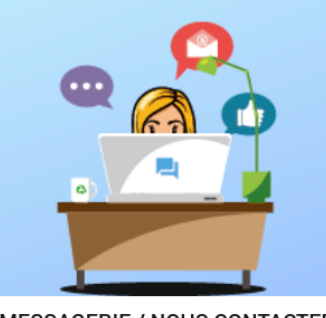

MESSAGERIE / NOUS CONTACTER

- Consulter mes messages
- <u>Communiquer avec un service de</u> la Mairie
- Prendre un rendez-vous
- par mail : dee@mairie-bezons.fr
- par téléphone : **01 79 87 62 90**

Pour vous accompagner dans la création de votre compte et l'utilisation de l'espace familles, les accueils de loisirs, le guichet familles de l'hôtel de ville, la maison de la citoyenneté France Services et les centres sociaux se tiennent à votre disposition.

www.ville-bezons.fr

#### NOUVEAUTÉ **EXAMPLE EXAMPLE EXAMPLE**

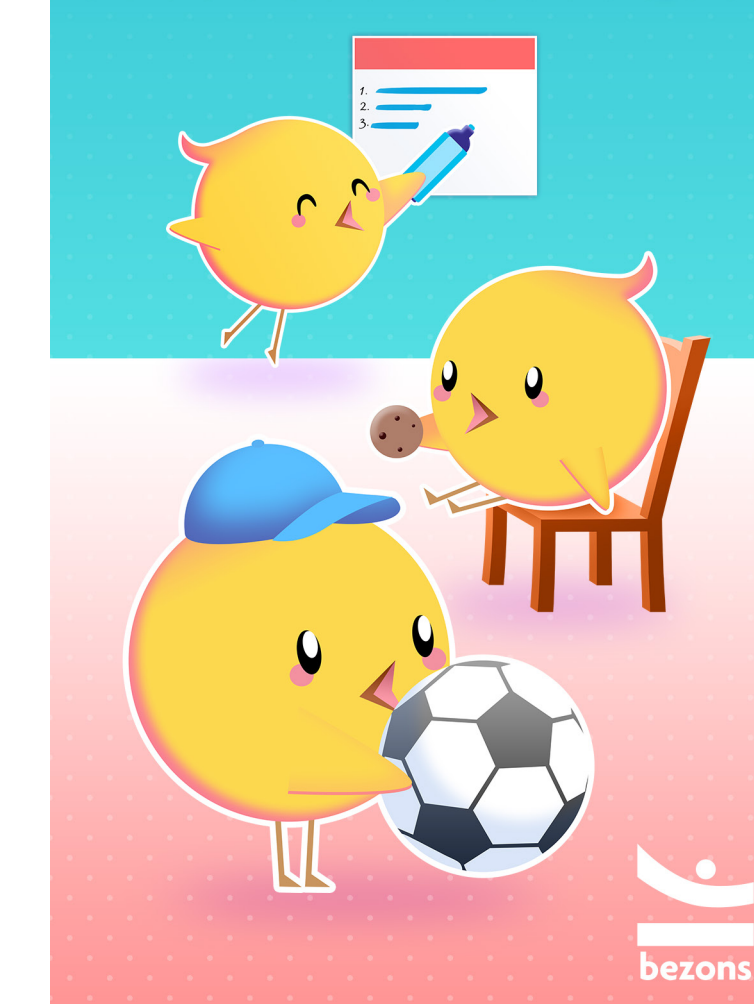

L'espace familles vous permet de réserver en quelques clics les activités périscolaires de votre enfant :

- l'accueil de loisirs
- la restauration scolaire
- l'étude surveillée

Il vous permet également de payer en ligne vos factures enfance et petite enfance.

Rendez-vous sur : https://espace-familles.ville-bezons.fr

#### **S'INSCRIRE EN 3 ÉTAPES**

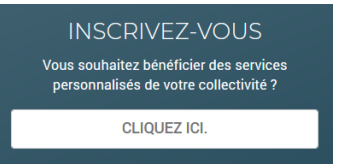

- Je remplis mes informations personnelles : Je choisis mon nom d'utilisateur et le mot de passe que j'utiliserai pour me connecter. Je pense à cliquer sur « activer l'ergonomie mobile » pour faciliter l'utilisation sur mon smartphone.
- 2. Je remplis mes informations Dossier Enfance : Elles m'ont été transmises par courrier par la direction de l'enfance et des écoles (DEE).
- 3. Après validation, je clique sur le lien du mail de confirmation qui m'a été envoyé pour activer mon compte (attention, ce lien n'est valide que 24h). Je pense à vérifier mes spams.

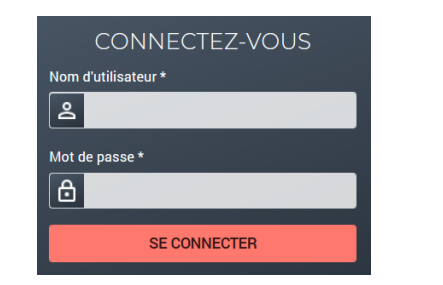

## ■ RÉSERVER LES ACTIVITÉS DE VOTRE ENFANT EN QUELQUES CLICS

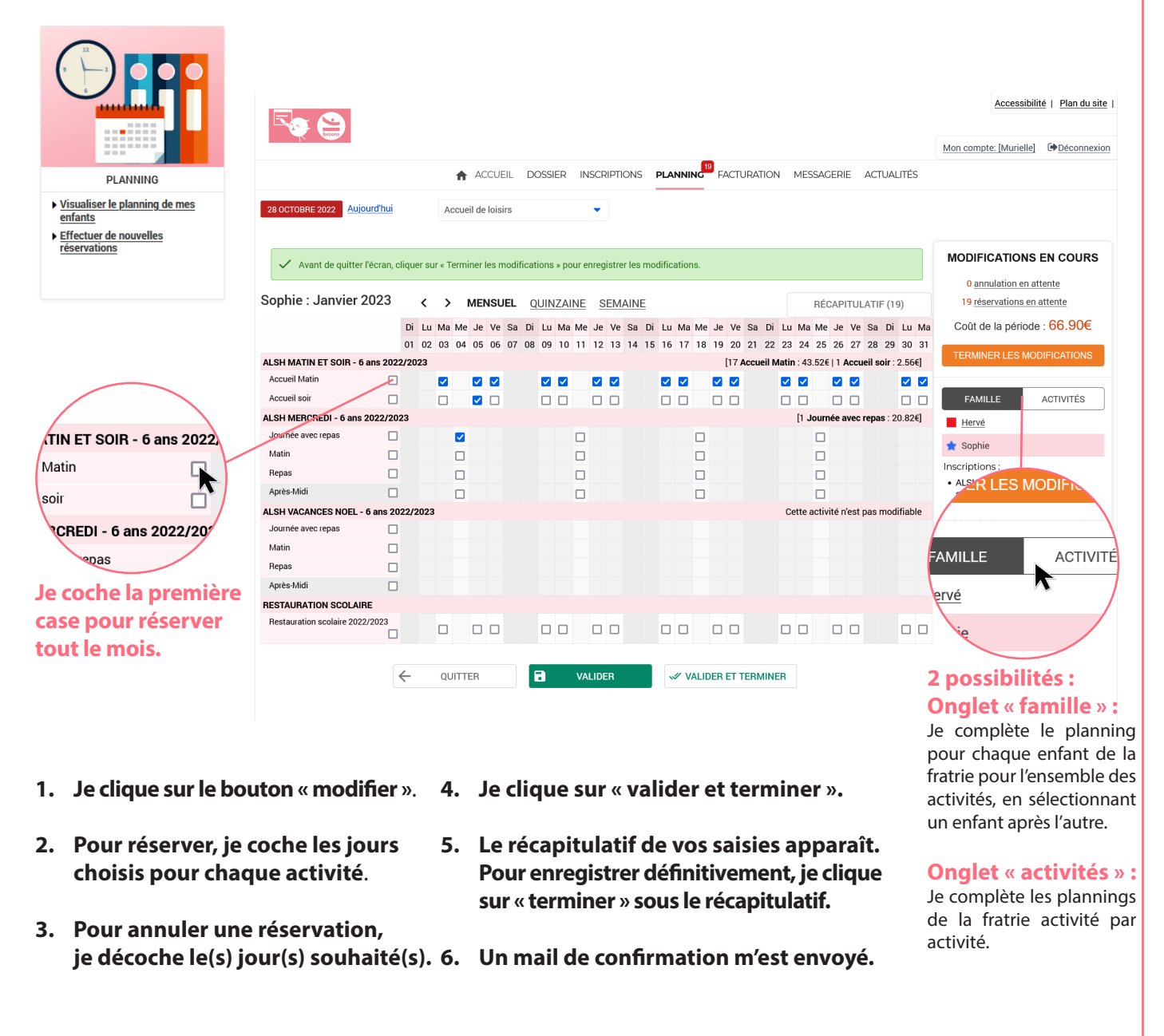

Le prix des réservations pour la période est indiqué à droite du planning.